# CONTRACTOR ALLOWANCE/ CONTINGENCY RELEASE: VENDOR

#### **Process Description**

Provides for approval for the contractor to use contingency and allowances

#### **Roles That Can Start the Process**

Design Builder (DB), Construction Manager at Risk (CMR), General Contractor (GC), OSU Project Manager

#### **Process Participants**

DB, CMR, GC, PM, Architect/Engineer (AE)

#### Workflow Diagram

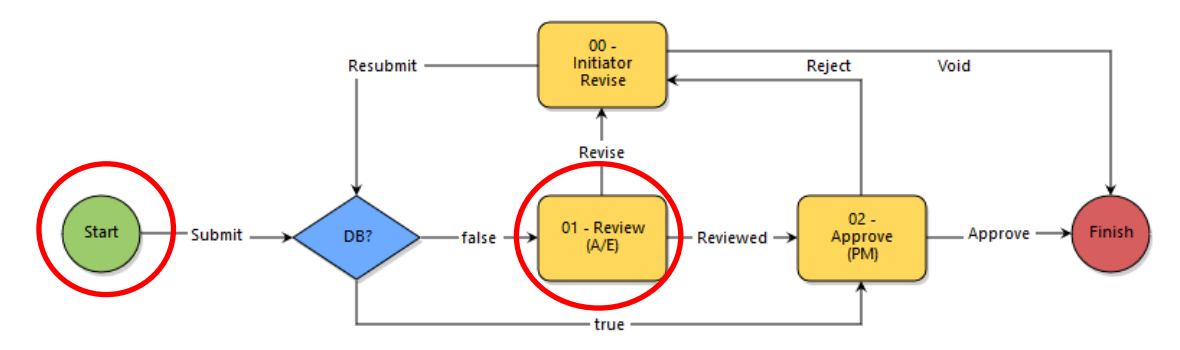

#### **Initiation of Process**

- 1. Open the Contractor Allowance/Contingency Release process
- 2. Select *Allowance* or *Contingency* and provide a description
- 3. Attach backup documentation
- 4. Commitment Change Details Section: (Follow on-screen instructions) Select the *Commitment, Date* and *Reason Code*
- 5. Commitment Change Items Section: (Follow on-screen instructions) *Download "Schedule of Value Template"* and enter amounts:

| Download Schedule of Values Template | Import Schedule of Values | Manage Funding    |
|--------------------------------------|---------------------------|-------------------|
|                                      | Add All Existing Items    | Add Existing Item |

- Increase existing line(s) or add a new line(s)
- Decrease the Allowance or Contingency line by the same amount
- Import Schedule of Values
- 6. Click the **Submit** button

#### **Review AE**

- 1. Open the process and review information
- 2. Click the dropdown box and select Reviewed or Revise
- 3. Click the Take Action button

## Approve (PM)

Performed by OSU

### Finish

The process is complete.